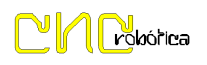

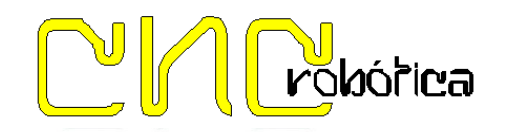

SUCARMO POLÍGONO IND. LAS LABRADAS - CALLE ARAGÓN S/N 31500 TUDELA (NAVARRA)

948 847 640
948 847 646

# Características Técnicas:

- Control 5 Ejes X,Y,Z,A,B Pulso y dirección.
- 4 Salidas a Relés
- 10 Entradas protegidas por optoacoplador
- 1 Salida Enabled (5 Voltios)
- 1 Salida Analógica de 0 a 10V
- Alimentación +24V

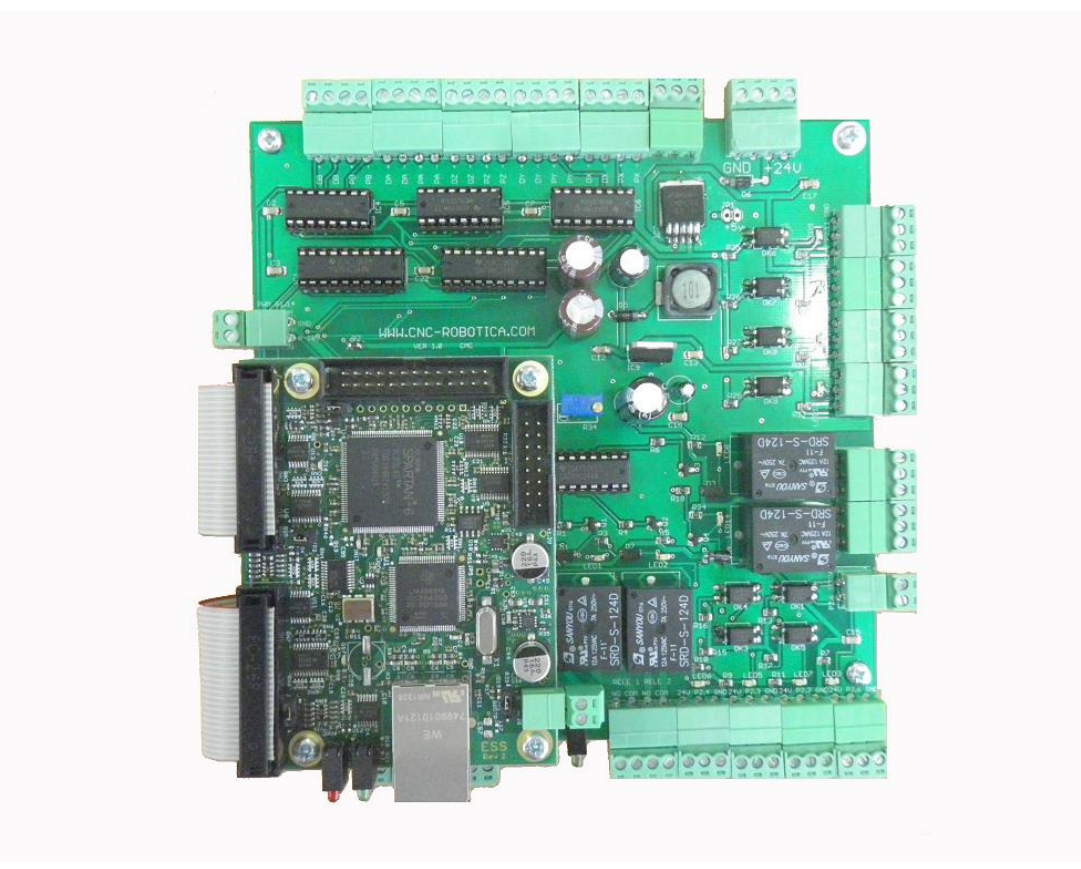

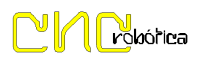

# **ESQUEMAS ELECTRICOS**

#### ALIMENTACION:

La interface se alimenta de 24 Voltios 1 Amperio mediante conector de 4 pines (2 pines positivo, 2 negativos).

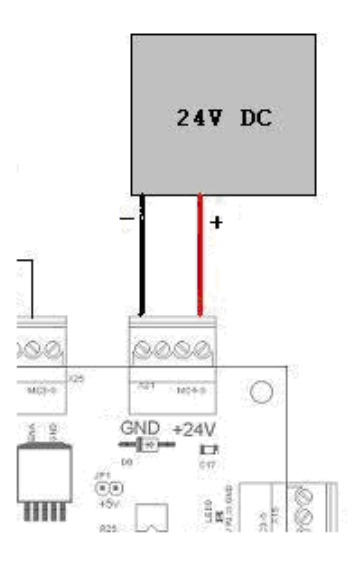

Para alimentar de la placa Ethernet (5 Voltios) usamos la alimentación interna de nuestra interface para ello colocamos el Jumper del conector 1 en la misma posición de la figura siguiente.(cortocircuitando los pines)

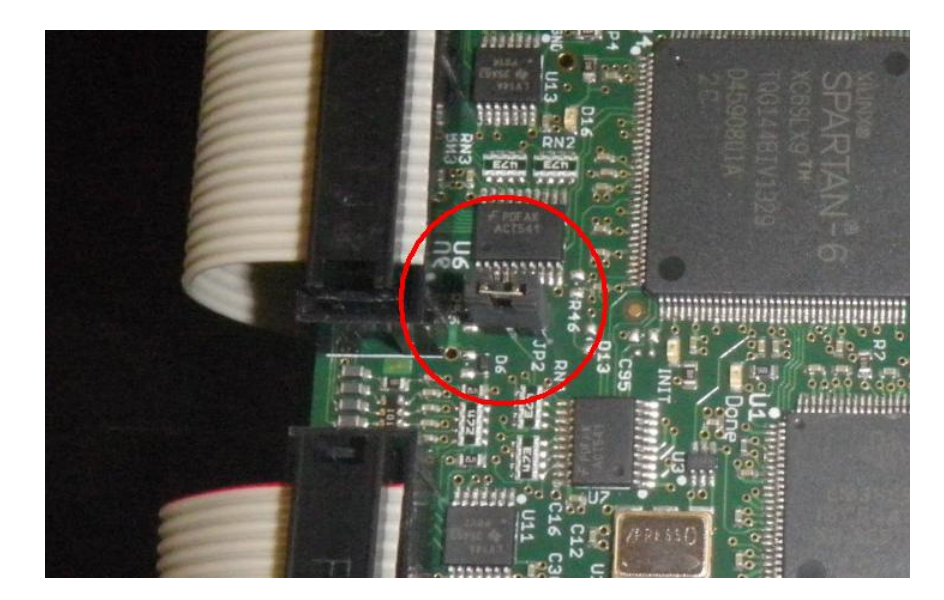

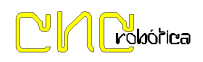

### ENTRADAS Y SALIDAS

Entradas:

10 Entradas NPN validas tanto para finales de carrera como para detectores inductivos.

Ejemplo de configuración:

#### FINALES DE CARRERA

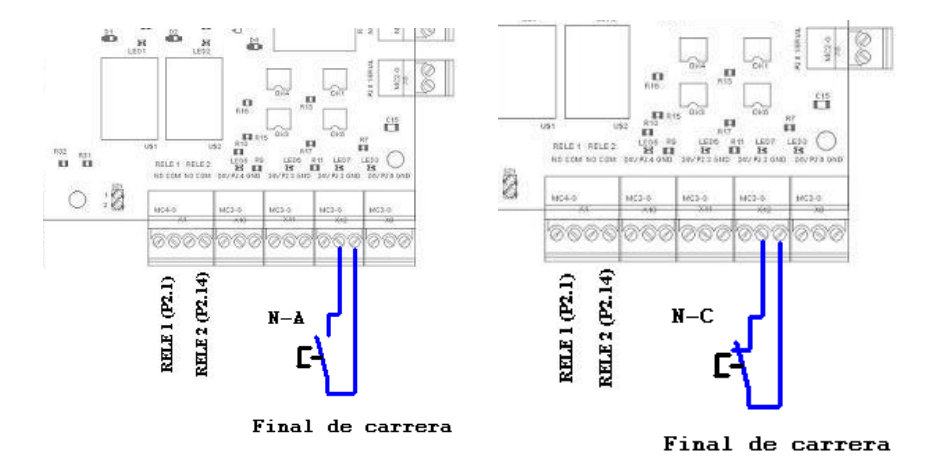

DETECTORES INDUCTIVOS

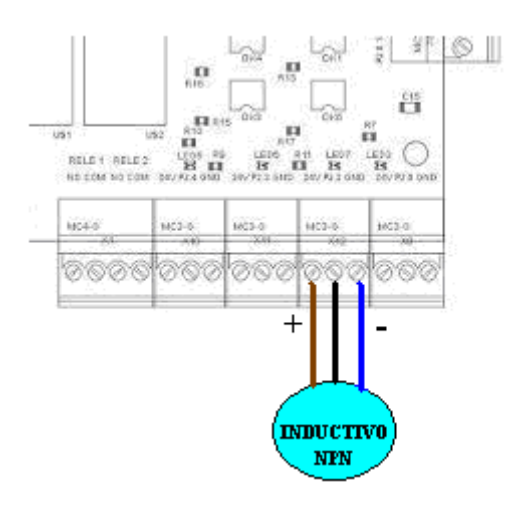

Todas las entradas son independientes a excepción de la P2.6, esta va conectada en serie a la entrada p2.6 Serial, esta entrada esta pensada para ser usada como parada de emergencia "E-Stop", tanto si se usa interna como

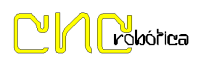

externamente usando 2 pulsadores de parada de emergencia, tener en cuenta si no se usa una de ellas habría que cortocircuitar el conector libre.

# Ejemplo de configuración:

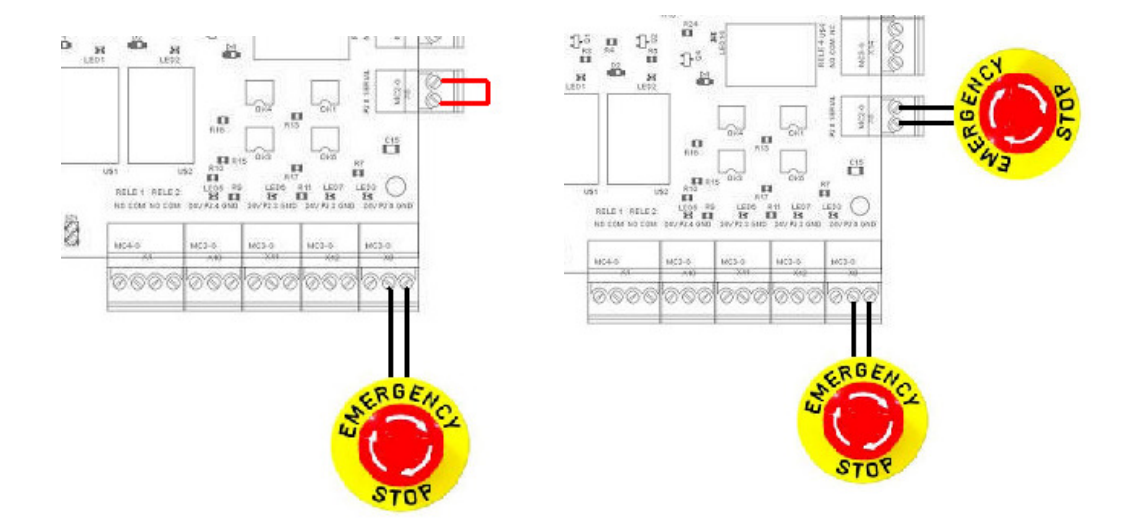

# SALIDA A DRIVERS

Salida positiva y negativa de señal de pulso, dirección y negativa de "Enabled" compatible con todos los drivers del mercado.

Ejemplo de Conexión drivers:

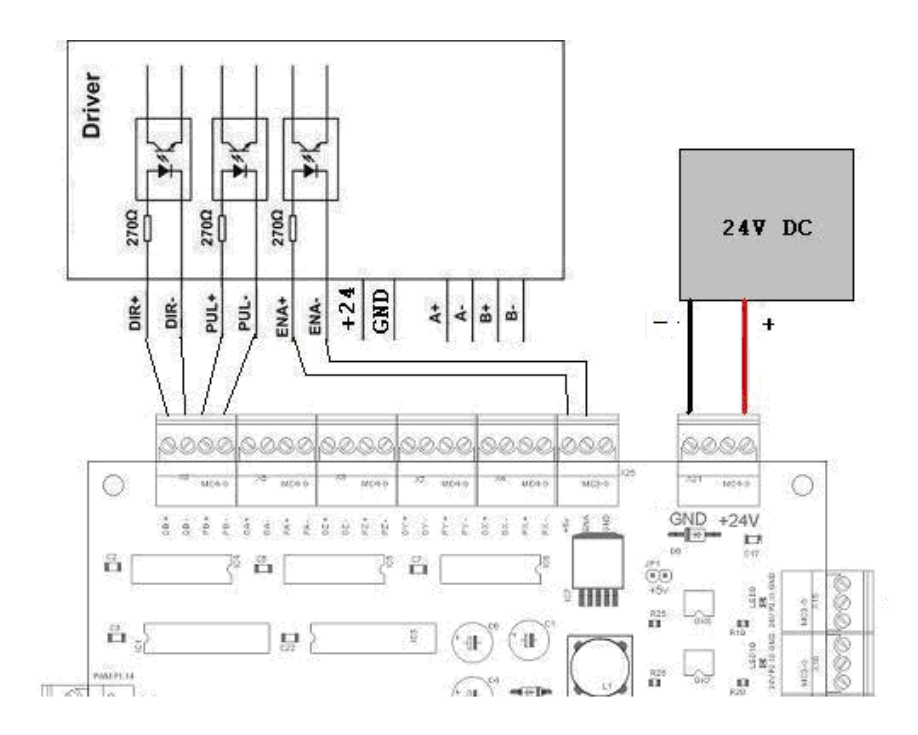

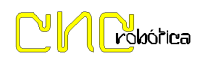

# SALIDA ANALOGICA DE 0-10 V DC

Dispone de 2 Salidas en Paralelo tanto para usar interna como externamente.

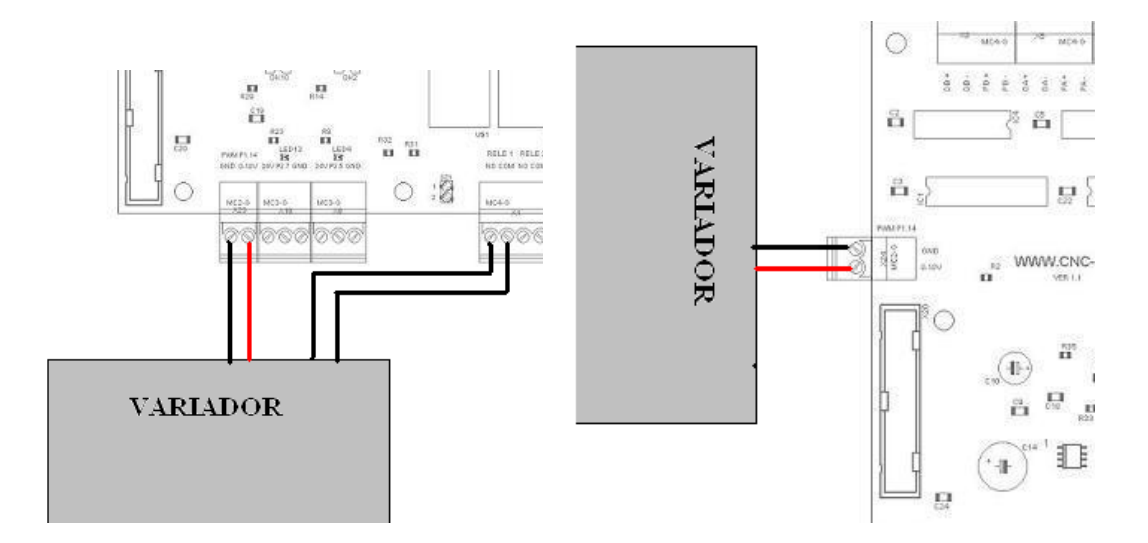

# **CONFIGURACION SMOOTHSTEPPER ETHERNET**

Paso 1: Copiamos Archivo "ESS\_v10h2d1a.dll" desde cd de instalación, a la carpeta "C:\Mach3\Plugins"

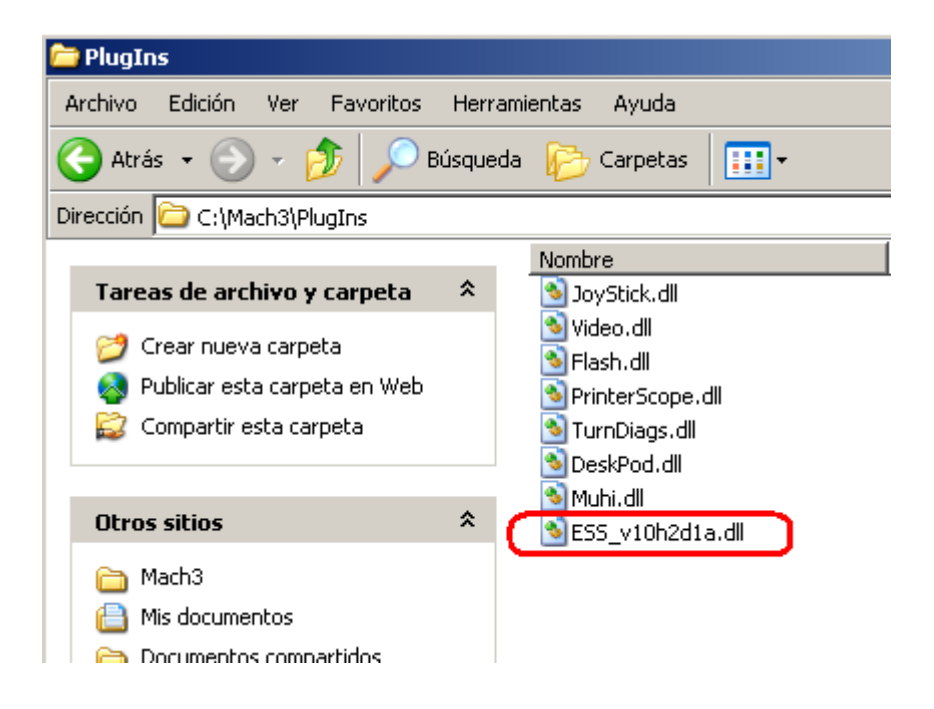

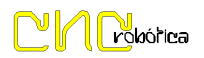

Paso 2: Configuramos Tarjeta de Red ( PC IP: 10.9.9.1 ) ( IP Maquina: 10.9.9.9 )

| 🚣 Propiedades de Conexión de área local 2                                                                                                    | ? ×   |  |  |
|----------------------------------------------------------------------------------------------------|-------|--|--|
| General Opciones avanzadas                                                                                                    |       |  |  |
| Conectar usando:                                                                                                    |       |  |  |
| Intel(R) 82566DM Gigabit Network C Configurar                                                                                                    |       |  |  |
| Esta conexión utiliza los siguientes elementos:                                                                                                    |       |  |  |
| Programador de paquetes Q:     Serve : ocres: iver     Serve : ocres: iver     Protocolo Internet (TCP/IP;                                                  |       |  |  |
|                                                                                                    |       |  |  |
| Instalar Desinstalar Propiedades                                                                                                    |       |  |  |
| Descripcion<br>Permite a su equipo tener acceso a los recursos de una red<br>Microsoft.                                                                     |       |  |  |
| <ul> <li>Mostrar icono en el área de notificación al conectarse</li> <li>Notificarme cuando esta conexión tenga conectividad limitada<br/>o nula</li> </ul> |       |  |  |
| Aceptar                                                                                                    | celar |  |  |

| Propiedades de Protocolo Internet (TCP/IP)                                                                                                    |                     |        |  |  |
|----------------------------------------------------------------------------------------------------|---------------------|--------|--|--|
| General                                                                                                    |                     |        |  |  |
| Puede hacer que la configuración IP se asigne automáticamente si su<br>red es compatible con este recurso. De lo contrario, necesita consultar<br>con el administrador de la red cuál es la configuración IP apropiada. |                     |        |  |  |
| O Obtener una dirección IP automáticamente                                                                                                    |                     |        |  |  |
| ✓● Usar la siguiente dirección IP:                                                                                                    |                     |        |  |  |
| Dirección IP:                                                                                                    | 10 . 9 . 9 . 1      |        |  |  |
| Máscara de subred:                                                                                                    | 255 . 255 . 255 . 0 |        |  |  |
| Puerta de enlace predeterminada:                                                                                                    |                     |        |  |  |
| C Obtener la dirección del servidor DNS automáticamente                                                                                                    |                     |        |  |  |
| Usar las siguientes direcciones de servidor DNS:                                                                                                    |                     |        |  |  |
| Servidor DNS preferido:                                                                                                    |                     |        |  |  |
| Servidor DNS alternativo:                                                                                                    |                     |        |  |  |
|                                                                                                    | Opciones avanzada   | as     |  |  |
|                                                                                                    | Aceptar Ca          | ncelar |  |  |

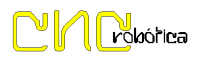

Paso 3: Configuramos puerto 2 como Entradas

En el Menú de Mach3 seleccionamos pestaña "PlugIn Control -> ESS-v10h2d1a Config"

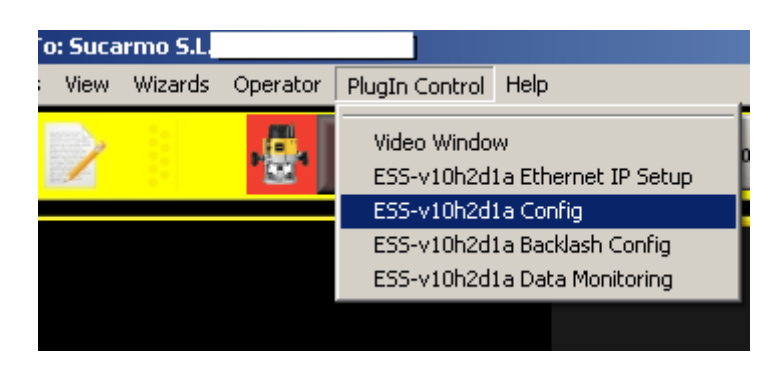

En el cuadro de Dialogo "Port 2 Pins 2 through 9 Direction –IN-", Aceptar y listo.

| Dialog                                                                                                    |                                                                                                    |
|----------------------------------------------------------------------------------------------------|----------------------------------------------------------------------------------------------------|
| Controller Frequency The Controller Frequency controls how many                                                                                                    | Port 2 Pins 2 through 9 Direction 🔟                                                                                                    |
| 1 kHz itimes per second the velocity is updated when outputting pulses.                                                                                                    | Port 3 Pins 2 through 9 Direction In                                                                                                    |
| At 250 Hz, up to 4 seconds of data can be queued up. Each doubling of frequency hal<br>the buffer length, so at 500 Hz, 2 seconds can be buffered, 1 kHz, 1 second, etc.                                                                                                    | Noise Filtering of Inputs                                                                                                    |
| Watchdog                                                                                                    | An input must be stable for the specified amount of time in Probe 0.00<br>microseconds before it will be considered valid. Values will be                                                                                                    |
| Max Step Frequency Output Mode If the PlugIn fails to communicate with the                                                                                                    | device The specified values will be rounded to the nearest multiple of EStop                                                                                                    |
| X-axis 256 kHz Step and Quadrature within the amount of t<br>Direction Direction                                                                                                    | time about 1.43 microseconds. To disable filtering for a given groups Jog 0.00<br>will be of inputs, use a value of 0.0 microseconds.                                                                                                    |
| 7-avis 256 kHz X V The time is in seconds                                                                                                    | e. Encoders/MPGs 0.00 (includes A, B, Limits 0.00                                                                                                    |
| A-axis 256 kHz Z Z Z C of a second. Max value                                                                                                    | t tenth Miscellaneous 0.00 (Miscellaneous covers all Home 0.00 other inputs)                                                                                                    |
| B-axis 256 kHz  A                                                                                                    |                                                                                                    |
| C-axis 256 kHz  B C-axis 256 kHz  C-axis 256 kHz  C-axis 256 k | M11Px/M10Px Commands                                                                                                    |
| Spindle 32 kHz C M Feed Hold                                                                                                    | M11Px/M10Px Gates Spindle Output                                                                                                    |
| Controlled By N                                                                                                    | Mach Output Number to use for M11P#/M10P#: 0                                                                                                    |
| SmoothStepper                                                                                                    | r — Dwell time associated with M11/M10 Commands                                                                                                    |
| Spindle                                                                                                    | M11<br>Dwell selected in this config                                                                                                    |
| Relay or None PWM 🗖 Step and Dir 🗖 Quad                                                                                                    | trature Development of the United Property in the Property in the Property in |
| Base Hz 50 Pulse Width (us) 0.0                                                                                                    |                                                                                                    |
|                                                                                                    | MIU                                                                                                    |

# PIN OUT CONECTORES PUERTO 1 Y 2

# PUERTO 1

| CONNECTOR 26 (PIN) | NAME         | DESCRIPTION               |
|--------------------|--------------|---------------------------|
|                    |              |                           |
| P1.1               | ENA          | Mach3 Config "Enable1"    |
| P1.2               | STEP X       | Pulso X Axis              |
| P1.3               | DIR X        | Dirección X Axis          |
| P1.4               | STEP Y       | Pulso Y Axis              |
| P1.5               | DIR Y        | Dirección Y Axis          |
| P1.6               | STEP Z       | Pulso Z Axis              |
| P1.7               | DIR Z        | Dirección Z Axis          |
| P1.8               | STEP A       | Pulso A Axis              |
| P1.9               | DIR A        | Dirección A Axis          |
| P1.10              | No conectado |                           |
| P1.11              | No conectado |                           |
| P1.12              | No conectado |                           |
| P1.13              | No conectado |                           |
| P1.14              | PWM          | Señal analógica de 0 a 10 |
| P1.15              | No conectado |                           |
| P1.16              | STEP B       | Pulso B Axis              |
| P1.17              | DIR B        | Dirección B Axis          |
| P1.18              | GND          |                           |
| P1.19              | GND          |                           |
| P1.20              | GND          |                           |
| P1.21              | GND          |                           |
| P1.22              | GND          |                           |
| P1.23              | GND          |                           |
| P1.24              | GND          |                           |
| P1.25              | GND          |                           |
| P1.26              | +5V          | OUT +5V DC (200mA)        |

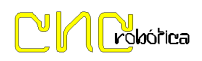

# PUERTO 2

| CONNECTOR 26 (PIN) | NAME         | DESCRIPTION        |
|--------------------|--------------|--------------------|
|                    |              |                    |
| P2.1               | SALIDA       | RELE 1             |
| P2.2               | ENTRADA      | CONECTOR           |
| P2.3               | ENTRADA      | CONECTOR           |
| P2.4               | ENTRADA      | CONECTOR           |
| P2.5               | ENTRADA      | CONECTOR           |
| P2.6               | ENTRADA      | CONECTOR           |
| P2.7               | ENTRADA      | CONECTOR           |
| P2.8               | ENTRADA      | CONECTOR           |
| P2.9               | ENTRADA      | CONECTOR           |
| P2.10              | ENTRADA      | CONECTOR           |
| P2.11              | ENTRADA      | CONECTOR           |
| P2.12              | No conectado |                    |
| P2.13              | No conectado |                    |
| P2.14              | OUT          | RELE 2             |
| P2.15              | No conectado |                    |
| P2.16              | OUT          | RELE 3             |
| P2.17              | OUT          | RELE 4             |
| P2.18              | GND          |                    |
| P2.19              | GND          |                    |
| P2.20              | GND          |                    |
| P2.21              | GND          |                    |
| P2.22              | GND          |                    |
| P2.23              | GND          |                    |
| P2.24              | GND          |                    |
| P2.25              | GND          |                    |
| P2.26              | +5V          | OUT +5V DC (200mA) |

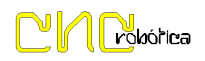

# ESQUEMA ENTRADAS Y SALIDAS

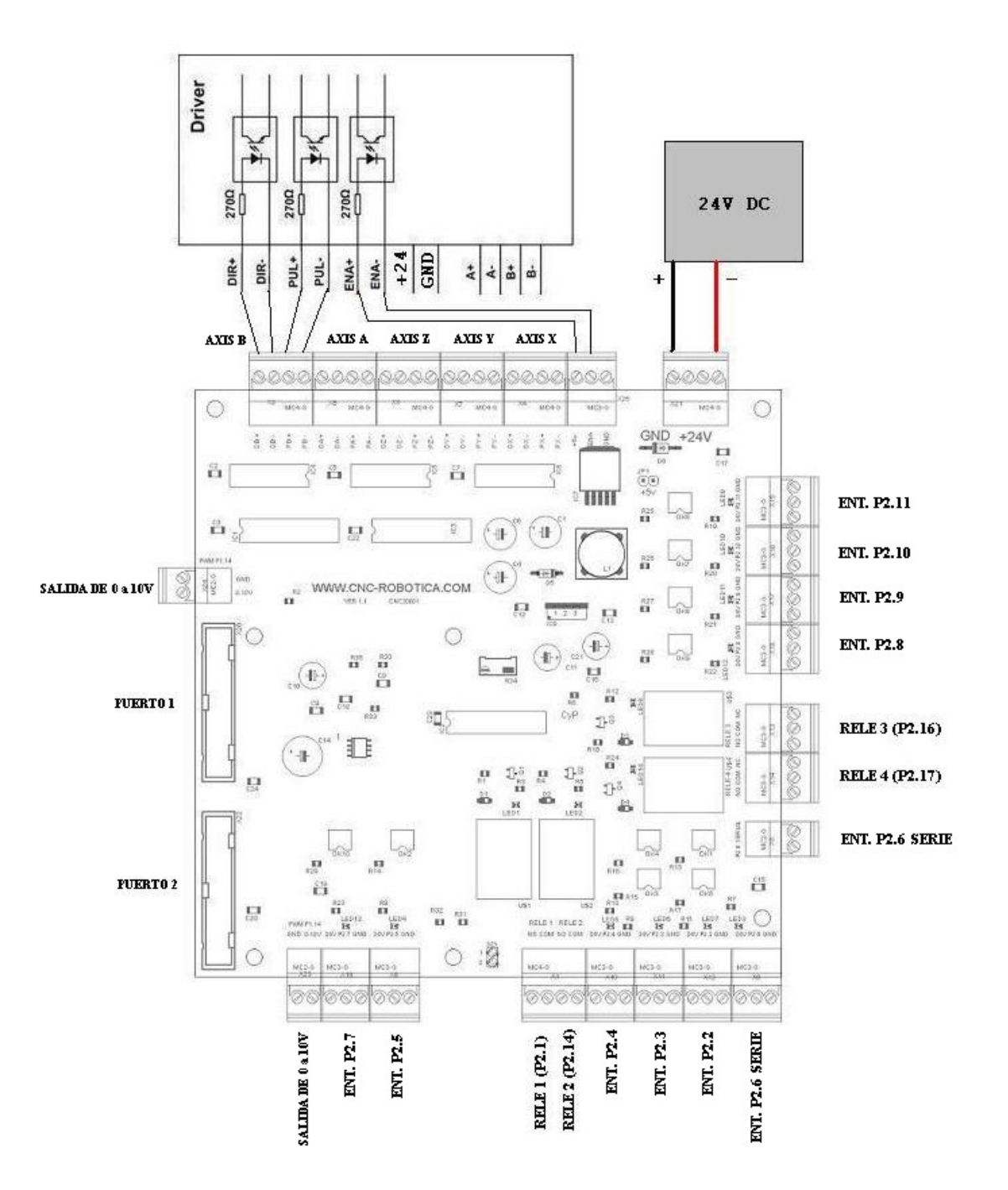